## Safira-Contábil Duplicar plano de contas

## Descrição sumária

Iniciar o processo de criação de um novo plano de contas para duplicação através de um conjunto de contas existentes.

Campos principais

**Plano de contas -** Neste campo selecione dentre os planos de contas existentes, aquele que deseja duplicar.

**Nome do novo plano de contas** – Neste campo deve ser informado um nome para o novo plano de contas, uma vez que o mesmo não pode possuir um nome já pertencente a outro plano de contas.

Pré-requisitos

Plano de contas já cadastrados anteriormente.

Procedimentos

- 1. Safira Contabil  $\rightarrow$  Processos  $\rightarrow$  Duplicar plano de contas;
- 2. Selecione uma conta no campo: " Plano de contas ";
- 3. No campo: "Nome do novo plano de contas ", insira um nome da conta;
- 4. Finalize a operação com o botão "Confirmar".

ID de solução único: #1057 Autor: : Greyce Chagas Última atualização: 2012-11-27 15:16